# Revista 16 de Abril

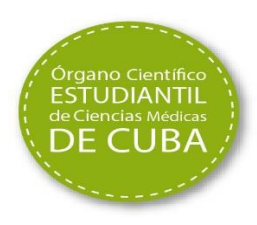

#### Tutorial para autores de la Revista 16 de Abril

#### Tutorial for authors of the 16 de Abril journal

#### Ibraín Enrique Corrales-Reyes<sup>1\*</sup>, Yoander Nápoles Zaldívar<sup>2</sup>

<sup>1</sup>Editor Revista 16 de Abril. Estudiante de 5<sup>10</sup> año de Estomatología. Instructor no graduado de Cirugía Máxilo-Facial. Universidad de Ciencias Médicas de Granma. Clínica Estomatológica de Especialidades "Manuel de Jesús Cedeño Infante", Bayamo, Cuba. <sup>2</sup>Revisor Revista 16 de Abril. Estudiante de 4<sup>to</sup> año de Medicina. Alumno ayudante III de Medicina Interna. Universidad de Ciencias Médicas de Holguín. Filial de Ciencias Médicas "Urselia Díaz Báez", Holguín-Cuba.

\*Correspondencia: (Corrales-Reyes IE). Correo electrónico: iecorralesr@infomed.sld.cu

Cómo citar este artículo: Corrales-Reyes IE, Nápoles Y. Tutorial para autores de la Revista 16 de Abril. 16 de Abril. 2017;56(265):132-142.

#### Introducción

Es necesario tener en cuenta que cuando se decide enviar una propuesta de publicación a una revista se debe ser consciente de que no puede ser enviada a ninguna otra al mismo tiempo. En el caso de que la revista rechace el manuscrito, se puede mejorar y volver a enviarlo a otra. El trabajo se puede presentar como ponencia de investigación en los diferentes eventos científicos. Otro elemento importante es tener mucho cuidado con el plagio pues pensar que los editores no "se darán cuenta" es completamente incorrecto pues el equipo editorial revisará con precisión tu manuscrito y cualquier idea que constituya un plagio (copia) de otro artículo será razón para rechazar tu manuscrito, tomar acciones legales o dañar irremediablemente tu prestigio como estudiante o profesional.

De esta condición se excluyen las partes del manuscrito en las que se cite al autor. Un manuscrito, ya sea investigación (artículo original), presentación de caso o revisión bibliográfica, no es un copia y pega. Es extraer las esencia de lo que plantearon los autores de los trabajos en los cuales te apoyaste y a su vez contrastarlo con tus opiniones.

Existen muchas limitantes de la producción científica estudiantil, entre las que se encuentran el desconocimiento de que existen revistas dedicadas específicamente a la publicación en el pregrado. Se desconoce además cómo adaptar las propuestas de publicación al formato de las normas de publicación y cómo enviar el trabajo a la revista seleccionada. En virtud de esclarecer algunos aspectos puntuales sobre el tema y brindarles a los estudiantes las herramientas necesarias para que puedan publicar los resultados de sus investigaciones se desarrolló este tutorial, el cual está dirigido fundamentalmente a los autores de la Revista 16 de Abril. Sin embargo, es aplicable a todas las revistas biomédicas cubanas pues utilizan el *Open Journal System* para su gestión.

El primer aspecto que hay que conocer es cómo acceder a la Revista 16 de Abril lo cual se logra tecleando en el navegador web la siguiente dirección: http://www.rev16deabril.sld.cu. Al cargar la página web, ingrese con su usuario y contraseña o haga clic en <u>Registrarse</u> si aún no lo ha hecho. (Figura 1)

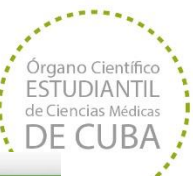

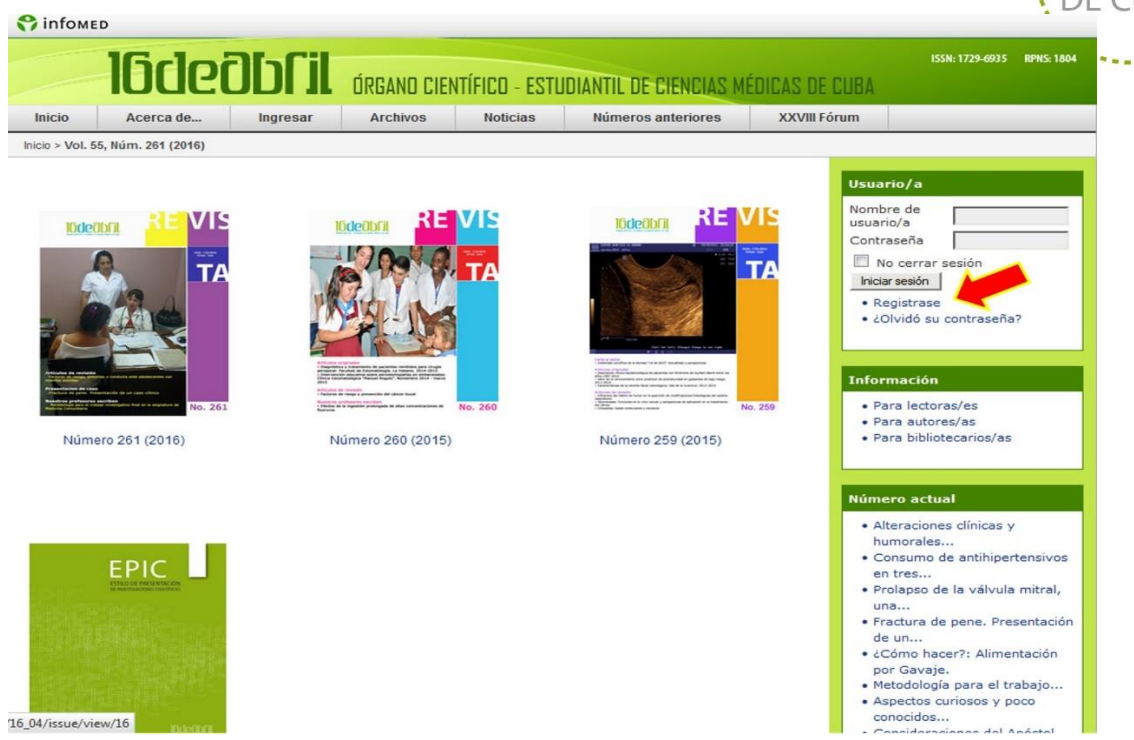

Figura 1. Página web principal de la Revista 16 de Abril.

Al hacer clic en *Registrarse*, será direccionado a la siguiente web (figura 2). Allí seleccione *Registrarse ahora*.

| Inicio               | Acerca de                                | Ingresar           | Archivos             | Noticias   | Números anteriores | XXVI Fórum                                                   |
|----------------------|------------------------------------------|--------------------|----------------------|------------|--------------------|--------------------------------------------------------------|
| icio > Inici         | iar sesión                               |                    |                      |            |                    |                                                              |
|                      |                                          |                    |                      |            |                    | Usuario/a                                                    |
| ombre de             | e usuario/a                              |                    |                      |            |                    | Nombre de                                                    |
| ontrasen             | a                                        | adar at contact de |                      | <b>Z</b> - |                    | usuario/a                                                    |
|                      |                                          | esión              | usuario/a y contrase | :na        |                    | No cerrar sesión                                             |
|                      |                                          |                    |                      |            |                    | Iniciar sesión                                               |
| ¿Aún no<br>¿Olvidó : | está registrado? Regis<br>su contraseña? | strese ahora       |                      |            |                    | Registrase                                                   |
|                      |                                          |                    |                      |            |                    | • 201vido su contrasena?                                     |
|                      |                                          |                    |                      |            |                    |                                                              |
|                      |                                          |                    |                      |            |                    | Informacion                                                  |
|                      |                                          |                    |                      |            |                    | Para lectoras/es     Para autores/as                         |
|                      |                                          |                    |                      |            |                    | Para bibliotecarios/as                                       |
|                      |                                          |                    |                      |            |                    | Minnens actual                                               |
|                      |                                          |                    |                      |            |                    | • La Revista Cubana "16 d                                    |
|                      |                                          |                    |                      |            |                    | Abril":                                                      |
|                      |                                          |                    |                      |            |                    | <ul> <li>¿Cómo redactar un artícu<br/>científico?</li> </ul> |
|                      |                                          |                    |                      |            |                    | A quien merece amor                                          |
|                      |                                          |                    |                      |            |                    | Factores de riesgo para e     nacimiento                     |
|                      |                                          |                    |                      |            |                    | Caracterización de las                                       |
|                      |                                          |                    |                      |            |                    | iisuras                                                      |

Figura 2. Página web de la Revista 16 de Abril.

Ahora debe llenar cada uno de los datos que aparecen en el formulario que genera el sistema. Los campos del formulario que tengan \* son de carácter obligatorio para el registro en la Revista y el posterior procesamiento del manuscrito.

Órgano Científico

ESTUDIANTIL de Ciencias Médicas

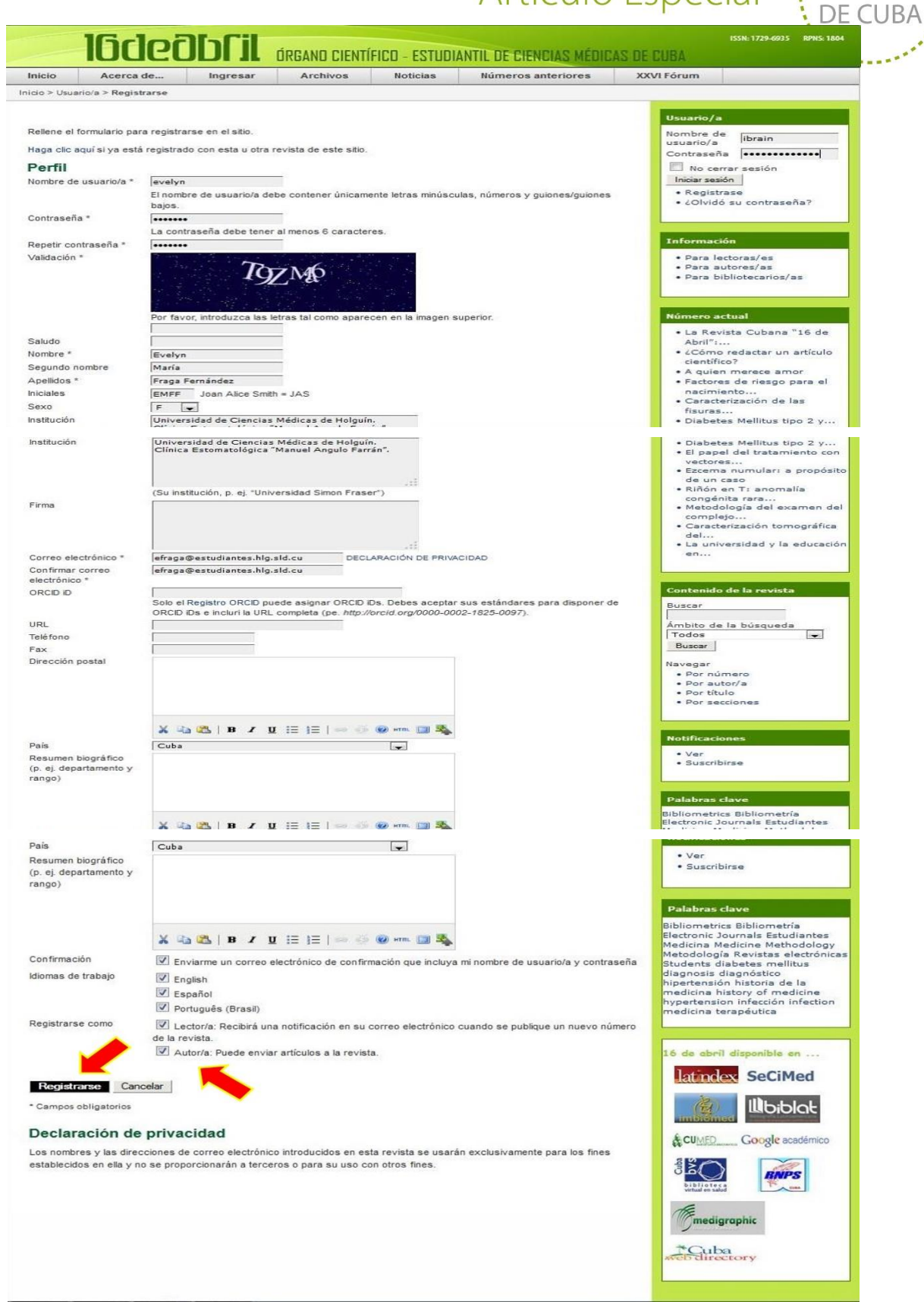

Figura 3. Formulario para crear un usuario.

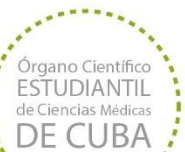

Cuando haya llenado correctamente todos los datos que el formulario le exige para ser un usuario de 16 de Abril, debe presionar el clic izquierdo en la opción <u>*Registrar*</u>. Es necesario que en el registro al preguntarle *Registrarse como*, usted marque lector y *autor*. En caso de que no seleccione *autor*, no podrá enviar manuscritos a la revista. (Figura 3) Una vez registrado, la plataforma genera un correo electrónico al buzón que usted declaró en el formulario de registro que le informará a cada usuario sobre su registro, así como su nombre de usuario y la contraseña de su cuenta en la revista.

Cuando un usuario abre su cuenta en la Revista, tiene acceso a un área personal o ambiente de trabajo como autor registrado en 16 de Abril. Ella informa sobre los trabajos que usted ha enviado a la revista, el estado de sus propuestas de publicación y los nuevos envíos. En la opción <u>*Mi cuenta*</u> tiene la posibilidad de hacer cambios (editar metadatos) en su información personal, cambiar la contraseña y cerrar la sesión. Para enviar una propuesta de publicación a la revista haga clic en la opción <u>*Nuevo Envío*</u> en su área personal. (Figura 4)

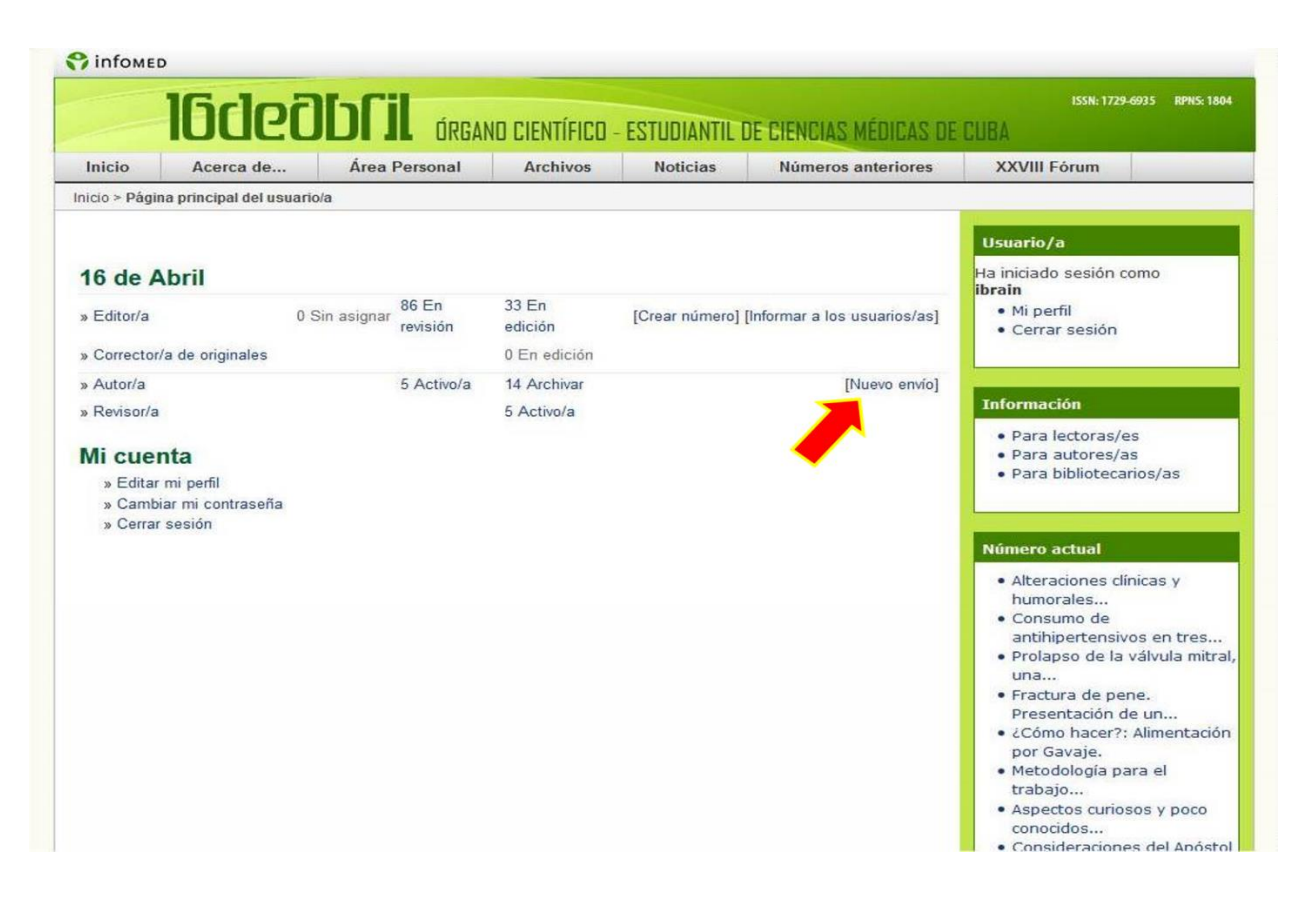

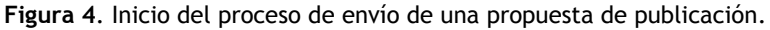

El proceso de envío cuenta con 5 pasos: inicio, cargar el envío, introducir los metadatos, cargar los archivos complementarios y confirmación del envío.

**Paso 1.** *Inicio.* Lo más importante es seleccionar la sección a la que queremos enviar nuestra propuesta así como el idioma además de marcar las opciones de la lista de comprobación previa al envío. La lista de comprobación no es más que una serie de requisitos que debe cumplir cada propuesta de publicación acorde a las normas de publicación de la revista. Además, se puede incluir algún comentario que se considere sea de interés para el Editor (opcional). Al final de cada paso, seleccione <u>Guardar y continuar</u>, para continuar, o <u>Cancelar</u> para detener el proceso. (Figura 5)

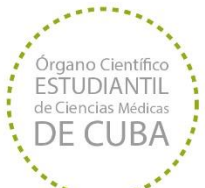

| Inicio   | Acerca de Área Personal Archivos Noticias Números anteriores                                                                                                    | XXVI Fórum                                                             |
|----------|----------------------------------------------------------------------------------------------------|------------------------------------------------------------------------|
| icio > L | Isuario/a > Autor/a > Envios > Nuevo envio                                                                                                    |                                                                        |
|          |                                                                                                    |                                                                        |
| INICI    |                                                                                                    | Usuario/a                                                              |
| . Inici  | U 2. ORIGRA EL ENVIO 3. INTRODUCIR LOS METADATOS 4. ORIGRA LOS ARCHIVOS COMPLEMENTARIOS 5. CONFIRMAC                                                                                                    | ibrain                                                                 |
| Nece     | sita ayuda? Póngase en contacto con Revista 16 de Abril para recibir asistencia (78300039).                                                                                                    | • Mi perfil                                                            |
| Soc      | ción de la revista                                                                                                    | Cerrar sesion                                                          |
| Salac    | ciona la cacción adacuada para al anvía (var Saccianas y Balítica an Acarca de la ravista)                                                                                                    |                                                                        |
| Delec    |                                                                                                    | Información                                                            |
| Secci    | ón * Artículos originales 💌                                                                                                    | Para lectoras/es     Para autores/as                                   |
|          | and distance of the                                                                                                    | Para bibliotecarios/as                                                 |
| 1010     | ma dei envio                                                                                                    |                                                                        |
| Estar    | revista acepta envíos en varios idiomas. Elija el idioma principal del envío en el menú desplegable.                                                                                                    | Númoro actual                                                          |
| Idiom    | la * Español 💌                                                                                                    | Numero actual                                                          |
|          |                                                                                                    | La Revista Cubana "16 de     Abril":                                   |
| List     | a de comprobación del envío                                                                                                    | <ul> <li>¿Cómo redactar un artículo</li> </ul>                         |
| Marqu    | ue los siguientes elementos para indicar que este envío está preparado para que la revista lo examine (más abajo                                                                                                    | se • A quien merece amor                                               |
| puede    | en añadir comentarios al editor/a).                                                                                                    | • Factores de riesgo para el                                           |
| V        | El envío no ha sido publicado previamente ni se ha sometido a consideración por ninguna otra revista (o se ha                                                                                                    | nacimiento     Caracterización de las fisuras                          |
|          | proporcionado una explicación al respecto en los Comentarios al editor/a).                                                                                                    | Diabetes Mellitus tipo 2 y                                             |
|          | El archivo de envío está en formato Microsoft Word.                                                                                                    | • El papel del tratamiento con                                         |
|          | Siempre que sea posible, se proporcionan direcciones URL para las referencias.<br>Arial 12pts a simple espacio en hoja carta.Cada cuartilla poseerá márgenes derecho e izquierdo de 3cm superior                           | Ezcema numular: a propósito     de un carco                            |
|          | inferior de 2,5cm y estará enumerada a partir de la hoja de la Sección del Título en el extremo superior izquierdo                                                                                                    | Rinón en T: anomalía congén                                            |
| V        | En texto reune las condiciones estilísticas y obliograficas incluidas en Pautas para el autorra, en Acerca de la revis<br>En el caso de enviar el texto a la sección de evaluación por pares, se siguen las instrucciones. | ta. • Metodología del examen del                                       |
| -        |                                                                                                    | Caracterización tomográfica                                            |
| Avi      | so de derechos de autor/a                                                                                                    | La universidad y la educación                                          |
| Los a    | utores/as que publiquen en esta revista aceptan la siguiente condición:                                                                                                    | en                                                                     |
| T.LOS    | autores/as conservan los derechos de autor y ceden a la revisia el derecho de la primera publicación                                                                                                    | Contenido de la revista                                                |
|          | este envío siempre y cuando se publique en esta revista (más abajo se pueden añadir comentarios al editor/a).                                                                                                    | Buscar                                                                 |
| Dec      | laración de privacidad de la revista                                                                                                    | Ámbito de la búsqueda                                                  |
| Los n    | embras y las direcciones de corres electrónics introducidos en esta revista se y sarón evolucivamente para los fine                                                                                                    | Buscar                                                                 |
| estab    | ilecidos en ella y no se proporcionarán a terceros o para su uso con otros fines.                                                                                                    | Navegar                                                                |
| Cor      | nentarios para el editor/a                                                                                                    | Por número     Por autor/a                                             |
| Introd   | duzca texto                                                                                                    | Por título     Por secciones                                           |
| (opci    | unal)                                                                                                    |                                                                        |
|          |                                                                                                    | Notificaciones                                                         |
|          |                                                                                                    | • Ver<br>• Administrar                                                 |
|          |                                                                                                    |                                                                        |
| Gu       | ardar y continuer Cancelar                                                                                                    | Palabrar clave                                                         |
| L Com    |                                                                                                    | Bibliometrics Bibliometria Electron                                    |
| - camp   | ขอ ขอพูสเขาขอ                                                                                                    | Journals Estudiantes Medicina<br>Medicine Methodology Metodologia      |
|          |                                                                                                    | Revistas electrónicas Students<br>diabetes mellitus diagnosis          |
|          |                                                                                                    | diagnóstico hipertensión historia d<br>la medicina history of medicine |
|          |                                                                                                    | hypertension infección infection                                       |

Figura 5. Paso 1. Inicio del proceso de envío de una propuesta de publicación.

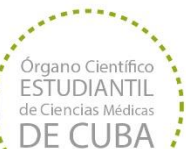

Paso 2. Cargar el envío. En esta etapa seleccione <u>Examinar</u>, busque el archivo de extensión .doc o docx y haga clic en <u>Subir</u> a la plataforma de la Revista. Si seleccionó erróneamente el archivo, puede repetir el paso y reemplazar el archivo subido por el correcto. Luego seleccione <u>Guardar y continuar</u>, para continuar, o <u>Cancelar</u> para detener el proceso. (Figura 6)

|                                                                                                    | Acerca de                                                                                                    | Área Personal                                                                                                    | Archivos                                                                                        | Noticias                                                                                 | Números anteriores                                      | XXVI Fórum                                                                            |
|----------------------------------------------------------------------------------------------------|----------------------------------------------------------------------------------------------------|----------------------------------------------------------------------------------------------------|-------------------------------------------------------------------------------------------------|------------------------------------------------------------------------------------------|---------------------------------------------------------|---------------------------------------------------------------------------------------|
| nicio > Usu                                                                                                    | ario/a > Autor/a > Evvi                                                                                                    | os > Nuevo envio                                                                                                    |                                                                                                 |                                                                                          |                                                         |                                                                                       |
| I. INICIO 2                                                                                                    | 2. CARGAR EL ENVÍO 3                                                                                                    | Usuario/a<br>Ha iniciado sesión como                                                                                                    |                                                                                                 |                                                                                          |                                                         |                                                                                       |
| Para carg<br>1. Ha                                                                                                    | ar un manuscrito en e<br>Iga clic en Examinar (o                                                                                                    | sta revista, complete los sig<br>Seleccionar archivo) en es                                                                                                    | guientes pasos:<br>sta página para abri                                                         | ir la ventana Selecc                                                                     | cionar archivo y así poder                              | ibrain<br>• Mi perfil<br>• Cerrar sesión                                              |
| loc<br>2. Lo<br>3. Ha<br>4. Ha<br>5. Un<br>¿Necesita                                                                                                    | calizarlo en su disco di<br>calice el archivo que o<br>ga clic en Abrir (en la<br>ga clic en Cargar para<br>la vez cargado el envi<br>ayuda? Póngase en o | uro.<br>Jesea enviar y resáltelo.<br>ventana Seleccionar archiv<br>a enviar el archivo al sitio w<br>o, haga clic en Guardar y c<br>contacto con Revista 16 de | vo) y verá el nombro<br>eb de la revista y ro<br>ontinuar, en la parte<br>Abril para recibir a: | e del archivo en es<br>enombrarlo según l<br>e inferior de esta pá<br>sistencia (7830003 | ta página.<br>as normas de la revista.<br>igina.<br>9). | Información<br>• Para lectoras/es<br>• Para autores/as<br>• Para bibliotecarios/as    |
| Archiv                                                                                                    | o de envio                                                                                                    |                                                                                                    |                                                                                                 |                                                                                          |                                                         | Número actual                                                                         |
| Nombre del fichero         356-1388-1-SM.doc           Nombre del fichero         INTERVENCIÓN EDUCATIVA SOBRE PERIODONTOPATÍAS EN EMBARAZADAS.doc           original |                                                                                                    |                                                                                                    |                                                                                                 |                                                                                          |                                                         | La Revista Cubana "16 de<br>Abril":     ¿Cómo redactar un artículo                    |
| original                                                                                                    | el fichero 164Ki<br>envio del 2015-                                                                                                    | <ul> <li>A quien merece amor</li> <li>Factores de riesgo para el<br/>nacimiento</li> <li>Caracterización de las</li> </ul>                                     |                                                                                                 |                                                                                          |                                                         |                                                                                       |
| original<br>Tamaño de<br>Fecha de<br>fichero                                                                                                    |                                                                                                    |                                                                                                    |                                                                                                 |                                                                                          |                                                         |                                                                                       |
| original<br>Tamaño de<br>Fecha de<br>fichero<br>Ree                                                                                                    | ar el archivo de envio                                                                                                    | Examinar_ No s                                                                                                    | e ha seleccionado                                                                               | ningún archivo.                                                                          | Subir                                                   | fisuras<br>• Diabetes Mellitus tipo 2 y.<br>• El papel del tratamiento co<br>vectores |

Figura 6. Paso 2. Carga del envío.

Además de ello, se deben introducir los metadatos de la propuesta de publicación, o sea, su título, resumen, palabras clave, referencias, entre otros. Las palabras clave se introducirán separadas por punto y coma. Estas no se deben seleccionar empíricamente sino extraer de los Descriptores en Ciencias de la Salud (DeCS) disponibles en: http://decs.bvs.br. Usted deberá proporcionar además el listado de las referencias bibliográficas utilizadas en su investigación, las cuales deberán separarse con una línea en blanco. Luego seleccione <u>Guardar y continuar</u>, para continuar, o <u>Cancelar</u> para detener el proceso. (Figura 7)

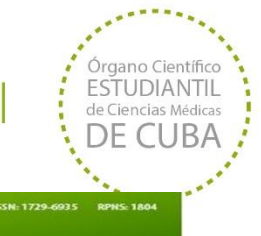

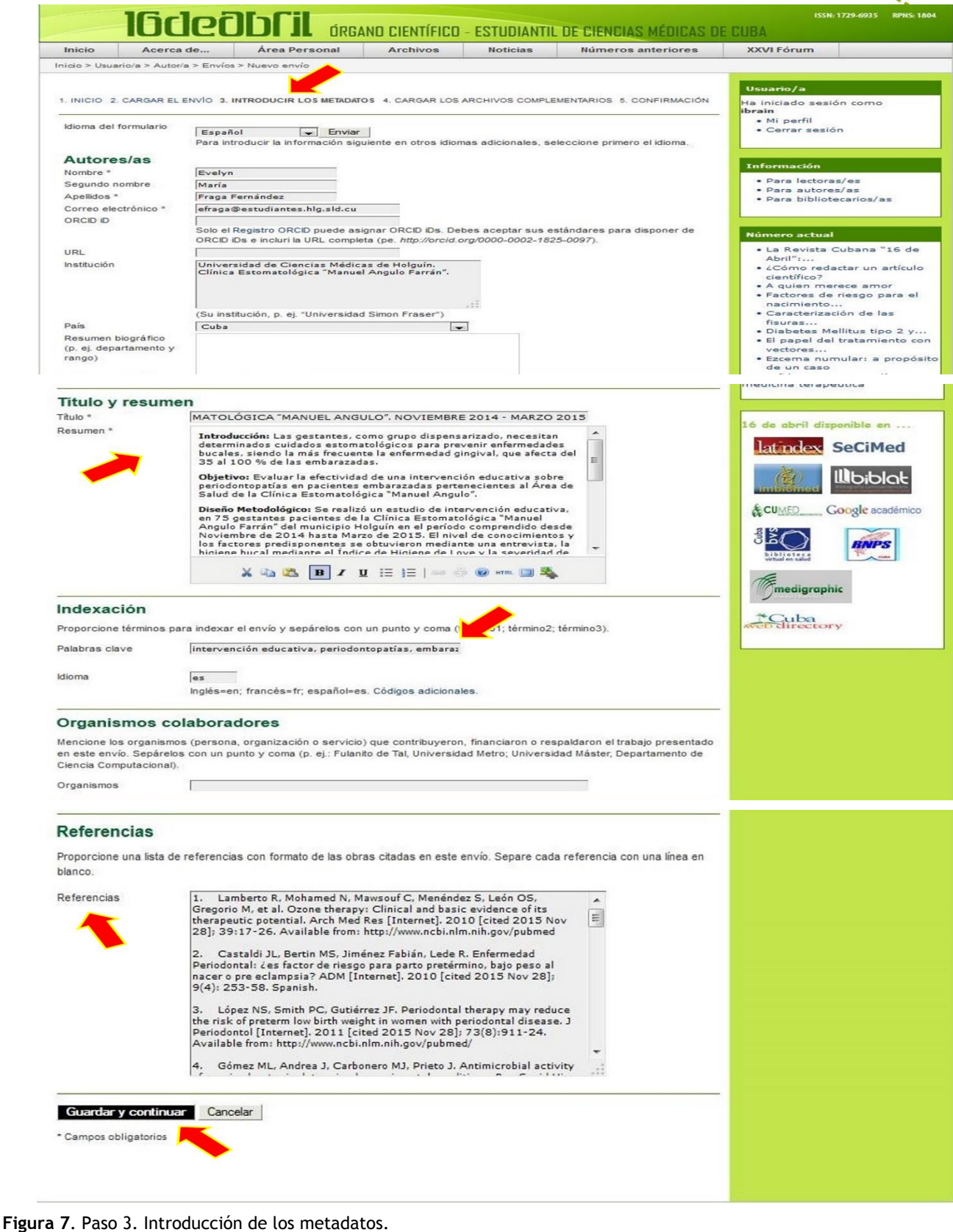

http://www.rev16deabril.sld.cu ISSN: 1729-6935 / RPNS: 1804

Órgano Científico **FSTUDIANTI** DE CUBA

**Paso 4.** *Carga de los archivos complementarios*. En esta etapa usted puede añadir archivos complementarios al envío. Estos archivos pueden incluir: herramientas de investigación, instrumentos de evaluación empleados, conjuntos de datos que cumplan con los términos establecidos para la revisión ética de la investigación, fuentes que de otro modo no estarían disponibles para los lectores, figuras y tablas que no se puedan integrar al texto.

Seleccione <u>Examinar</u>, busque el archivo y haga clic en <u>Subir</u> a la plataforma de la Revista. Si seleccionó erróneamente el archivo, puede repetir el paso y reemplazar el archivo subido por el correcto. Luego seleccione <u>Guardar y continuar</u>, para continuar, o <u>Cancelar</u> para detener el proceso. (Figura 8)

| Inicio                                                              | Acerca de                                                                                                    | Área Personal                                                                                                    | Archivos                                                                                                    | Noticias                                                                                                 | Números anteriores                                                                                                    | XXVI Fórum                                                                         |
|---------------------------------------------------------------------|----------------------------------------------------------------------------------------------------|----------------------------------------------------------------------------------------------------|----------------------------------------------------------------------------------------------------|----------------------------------------------------------------------------------------------------|----------------------------------------------------------------------------------------------------|------------------------------------------------------------------------------------|
| cio > Usua                                                          | rio/a > Autor/a > Envios >                                                                                                    | Nuevo envio                                                                                                    |                                                                                                    |                                                                                                    |                                                                                                    |                                                                                    |
|                                                                     |                                                                                                    |                                                                                                    | Y                                                                                                    |                                                                                                    |                                                                                                    | Usuario/a                                                                          |
| INICIO 2. (<br>iste paso<br>iueden ind<br>itica de la<br>puedan int | CARGAR EL ENVIO 3. INTR<br>opcional permite añadi<br>cluir (a) herramientas de<br>investigación; (c) fuent<br>egrar en el texto u otro | ODUCIR LOS METADATOS 4<br>r archivos complementar<br>e investigación; (b) conju<br>es que de otro modo no<br>s materiales que se añac | 6. CARGAR LOS ARCH<br>ios al envío. Estos<br>ntos de datos que (<br>estarían disponible<br>dan a la contribució | IIVOS COMPLEMENT/<br>archivos, que pued<br>cumplan con los tér<br>s para los lectores/<br>n del trabajo. | ARIOS 5. CONFIRMACIÓN<br>en estar en cualquier formato<br>minos establecidos por la rev<br>as, (d) figuras y tablas que no | Ha iniciado sesión como<br><b>ibrain</b><br>• Mi perfil<br>• Cerrar sesión<br>o se |
|                                                                     |                                                                                                    | NOM                                                                                                    | BRE DEL FICHERO                                                                                                 |                                                                                                    |                                                                                                    | Información                                                                        |
| Ο Τ΄ΠΙ                                                              | JLO                                                                                                    | ORIG                                                                                                    | SINAL                                                                                                    | FECHA DE EN                                                                                              | VIO DEL FICHERO AC                                                                                                    | • Para lectoras/es                                                                 |
|                                                                     |                                                                                                    | No se han añadido arci                                                                                                    | hivos complementa                                                                                               | nios a este envío.                                                                                       |                                                                                                    | Para bibliotecarios/as                                                             |
| Cargar arc                                                          | hivo complementario                                                                                                    | Examinar_ No s                                                                                                    | e ha seleccionado                                                                                               | ningún archivo. S                                                                                        | Subir                                                                                                    |                                                                                    |
|                                                                     |                                                                                                    |                                                                                                    |                                                                                                    |                                                                                                    |                                                                                                    | Número actual                                                                      |
| Guarda                                                              | r y continuar Ca                                                                                                    | ncelar                                                                                                    |                                                                                                    |                                                                                                    |                                                                                                    | • La Revista Cubana ``16 de<br>Abril″:                                             |
|                                                                     |                                                                                                    |                                                                                                    |                                                                                                    |                                                                                                    |                                                                                                    | <ul> <li>¿Cómo redactar un artículo<br/>científico?</li> </ul>                     |
|                                                                     |                                                                                                    |                                                                                                    |                                                                                                    |                                                                                                    |                                                                                                    | A quien merece amor                                                                |
|                                                                     |                                                                                                    |                                                                                                    |                                                                                                    |                                                                                                    |                                                                                                    | Factores de riesdo para el                                                         |

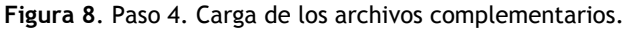

Paso 5. Confirmación el envío. Para terminar el proceso de envío de su propuesta de publicación, haga clic izquierdo en <u>Finalizar envío</u>. Será direccionado a la web en la que se le notificará la finalización del proceso de envío. (Figura 9) El contacto para la correspondencia, previamente seleccionado en el Paso 2. Introducción de los metadatos, recibirá una notificación a través de un correo en el cual se le informará la recepción de su propuesta de publicación. (Figura 10)

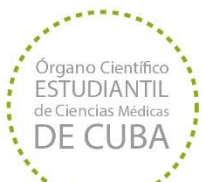

| Inicio                 | Acerca de                        | Área Personal             | Archivos | Noticias | Números anteriores | XXVI Fórum                                                                                          |                                                                                                 |
|------------------------|----------------------------------|---------------------------|----------|----------|--------------------|----------------------------------------------------------------------------------------------------|-------------------------------------------------------------------------------------------------|
| icio > Usua            | rio/a > Autor/a > Envíos >       | > Envíos activos          |          |          |                    |                                                                                                    |                                                                                                 |
| nvío comp<br>Envíos ac | iletado. Gracias por su<br>tivos | publicación en 16 de Abri | i.       |          |                    | Usuario/a<br>Ha iniciado<br>ibrain<br>• Mi perf<br>• Cerrar                                         | ı<br>sesión como<br>īl<br>sesión                                                                |
|                        |                                  |                           |          |          |                    | Informaci<br>• Para le<br>• Para a<br>• Para b                                                      | ón<br>ectoras/es<br>utores/as<br>ibliotecarios/as                                               |
|                        |                                  |                           |          |          |                    | Número a                                                                                            | ctual                                                                                           |
|                        |                                  |                           |          |          |                    | <ul> <li>La Rev<br/>Abril":</li> <li>¿Cómo<br/>científi</li> <li>A quiei</li> <li>Factor</li> </ul> | ista Cubana "16 de<br><br>o redactar un artícul<br>co?<br>n merece amor<br>es de riesgo para el |

Figura 9. Paso 5. Confirmación el envío.

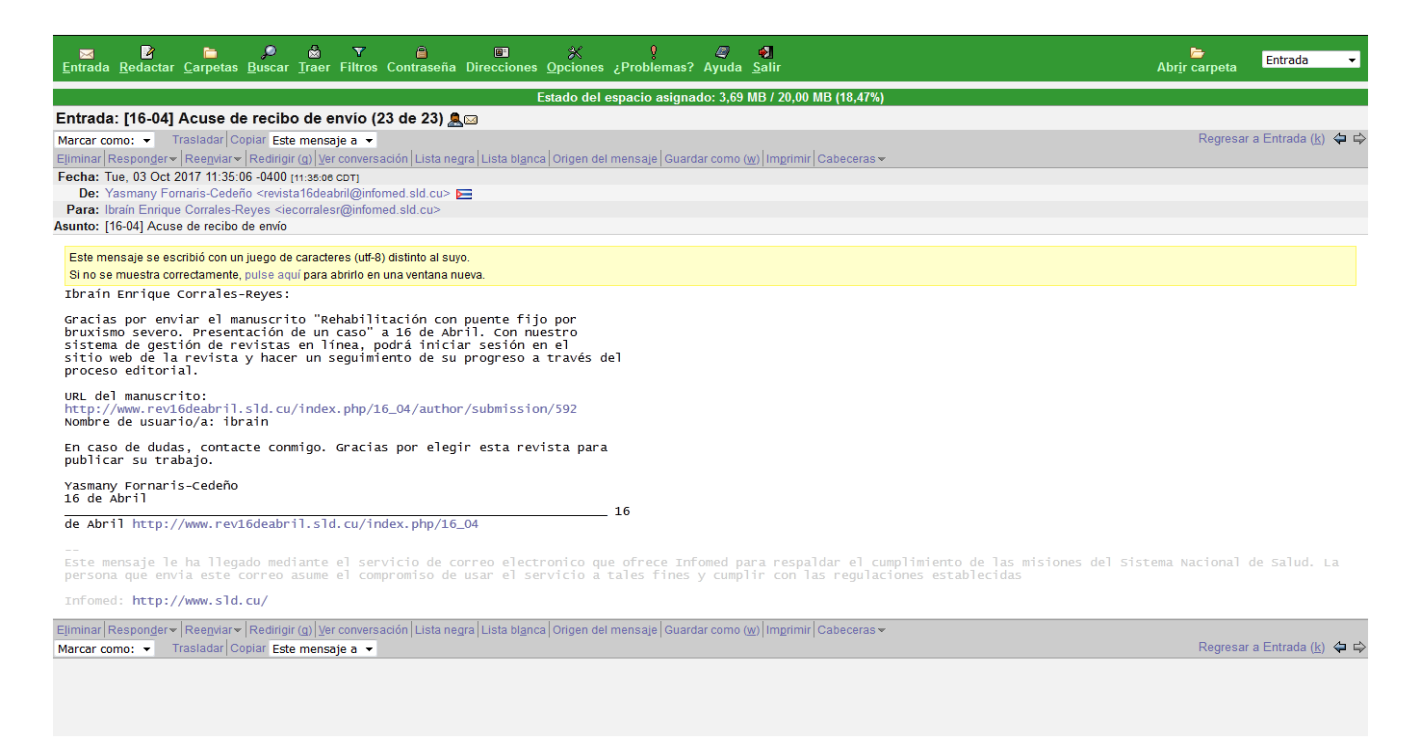

Figura 10. Notificación de recepción de la propuesta de publicación enviada.

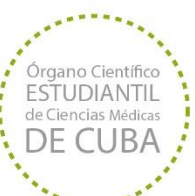

Para conocer en cuál etapa del proceso editorial se encuentra su propuesta de publicación haga clic izquierdo en <u>Envíos</u> <u>activos</u>. (Figura 9) Ello lo llevará a su Área personal en la cual podrá conocer todos los aspectos relacionados con su manuscrito. (Figura 11)

| Inicio                                                                                 | Ac                                                                                                    | erca de.                                                                                         | Área Pers                                                                                                    | sonal                        | Archivos                                                                                                    | Noticias                                                                                                    | Números anteriores                                                                                                    | XXVI Fórum                                                                                                    |                                                                                                    |
|----------------------------------------------------------------------------------------|----------------------------------------------------------------------------------------------------|--------------------------------------------------------------------------------------------------|----------------------------------------------------------------------------------------------------|------------------------------|----------------------------------------------------------------------------------------------------|----------------------------------------------------------------------------------------------------|----------------------------------------------------------------------------------------------------|----------------------------------------------------------------------------------------------------|----------------------------------------------------------------------------------------------------|
| nicio > P                                                                              | ágina princi                                                                                                    | ipal del us                                                                                      | uario/a                                                                                                    |                              |                                                                                                    |                                                                                                    |                                                                                                    |                                                                                                    |                                                                                                    |
| 16 de<br>• Correc<br>• Autor/<br>• Reviso                                              | <b>e Abril</b><br>ctor/a de ori<br>′a<br>or/a                                                                                                    | iginales                                                                                         | 9                                                                                                    | ) Activo/a                   | 0 En edición<br>5 Archivar<br>0 Activo/a                                                                                                    |                                                                                                    | [Nuevo envi                                                                                                    | Usuario/<br>Ha iniciado<br>ibrain<br>• Mi per<br>• Cerra                                                                                                    | a<br>o sesión como<br>ffil<br>r sesión                                                                                                    |
| Wicu<br>» Ec<br>» Ca<br>» Ce                                                           | <b>Jenta</b><br>litar mi perfi<br>ambiar mi co<br>errar sesión                                                                                                    | il<br>ontraseña                                                                                  |                                                                                                    |                              |                                                                                                    |                                                                                                    |                                                                                                    | Informac<br>• Para l<br>• Para a<br>• Para b                                                                                                    | <b>ión</b><br>ectoras/es<br>autores/as<br>bibliotecarios/as                                                                                                    |
|                                                                                        |                                                                                                    |                                                                                                  |                                                                                                    |                              |                                                                                                    |                                                                                                    |                                                                                                    | Número a<br>- La Re<br>Abril'':<br>- 2Cóm<br>científ<br>- A quie<br>- Factor                                                                                                    | actual<br>vista Cubana "16 de<br><br>o redactar un artículo<br>rico?<br>en merece amor<br>res de riesgo para el<br>jonto                                                      |
| Inicio                                                                                 | <b>IC</b>                                                                                                    | <b>jcl</b> (                                                                                     | 20DCI<br>Área Per                                                                                                    | ÚRGA<br>rsonal               | ND CIENTÍFICO<br>Archivos                                                                                                    | I - ESTUDIANT<br>Noticias                                                                                                    | IL DE CIENCIAS MÉDICAS<br>Números anteriores                                                                                                    | DE CUBA                                                                                                    | ISSN: 1729-6935 RPMS:                                                                                                    |
| Inicio<br>icio > I                                                                     | Ac<br>Jsuario/a >                                                                                                    | cerca de<br>Autor/a >                                                                            | Area Per<br>Envíos activos                                                                                                    | ÓRGA                         | ND CIENTÍFICO<br>Archivos                                                                                                    | - ESTUDIANT<br>Noticias                                                                                                    | IL DE CIENCIAS MÉDICAS<br>Números anteriores                                                                                                    | S DE CUBA<br>XXVI Fór                                                                                                    | ISSN: 1729-6935 RPHS:                                                                                                    |
| Inicio<br>icio > I                                                                     | Ac<br>Usuario/a >                                                                                                    | Autor/a >                                                                                        | Area Per<br>Envíos activos                                                                                                    | ÓRGA                         | NO CIENTÍFICO<br>Archivos                                                                                                    | I - ESTUDIANT<br>Noticias                                                                                                    | IL DE CIENCIAS MÉDICAS<br>Números anteriores                                                                                                    | S DE CUBA<br>XXVI Fór<br>Usuario/<br>Ha iniciad<br>ibrain                                                                                                    | ISSN: 1729-6935 RPHS:<br>um<br>/a<br>lo sesión como                                                                                                    |
| Inicio<br>icio > I<br>CTIVO/                                                           | A Archi<br>DD-MM<br>ENVIAR                                                                                                    | <b>DCLO</b><br>cerca de<br>Autor/a ><br>VAR                                                      | Envíos activos                                                                                                    | ÓRGA                         | ND CIENTÍFICO<br>Archivos                                                                                                    | I - ESTUDIANT<br>Noticias                                                                                                    | IL DE CIENCIAS MÉDICAS<br>Números anteriores                                                                                                    | S DE CUBA<br>XXVI Fór<br>Usuario/<br>Ha iniciad<br>ibrain<br>• Mi pe<br>• Cerra                                                                                                    | ISSN: 1729-6935 RPHS:<br>um<br>lo sesión como<br>irfil<br>ir sesión                                                                                                    |
| Inicio<br>icio > I<br>cTIVO/<br>ID<br>344                                              | DD-MM<br>ENVIAR<br>11-13                                                                                                    | Cerca de<br>Autor/a ><br>VVAR<br>SECC<br>ART                                                     | AUTORES/AS<br>Mojena Gamboa, Gr<br>Chávez, Valdés                                                                                                    | ÓRGA<br>rsonal               | ND CIENTÍFICO<br>Archivos<br>Itulo<br>Adolescencia VS G<br>MULTIMEDIA PARA LA                                                                                                    | I - ESTUDIANT<br>Noticias                                                                                                    | L DE CIENCIAS MÉDICAS<br>Números anteriores<br>Estado<br>En Revisión                                                                                                    | S DE CUBA<br>XXVI Fór<br>Usuario/<br>Ha iniciad<br>ibrain<br>• Mi pe<br>• Cerra                                                                                                    | ISSN: 1729-6935 RPMS:<br>um<br>la lo sesión como<br>erfil<br>er sesión                                                                                                    |
| Inicio<br>icio > I<br>cTIVO/<br>ID<br>344<br>325                                       | Active and a construction of the second second seco | Cerca de<br>Autor/a ><br>WAR<br>SECC<br>ART<br>ART                                               | AUTORES/AS<br>Mojena Gamboa, Ge<br>Chávez, Valdés<br>Rosabal Rosales,<br>González Aguilera                                                                                                    | ÓRGA<br>sonal                | IND CIENTÍFICO<br>Archivos<br>Itulo<br>Adolescencia vs c<br>Adolescencia vs c<br>Alteraciones clin<br>Humorales como f                                                                                                    | I - ESTUDIANT<br>Noticias                                                                                                    | IL DE CIENCIAS MÉDICAS<br>Números anteriores<br>Estado<br>En Revisión<br>En Revisión                                                                                              | S DE CUBA<br>XXVI Fór<br>Ha iniciad<br>ibrain<br>• Mi pe<br>• Cerra<br>Informa<br>• Para<br>• Para                                                                                                    | ISSN: 1729-6935 RPHS:<br>um<br>/a<br>lo sesión como<br>«fil<br>ur sesión<br>ción<br>lectoras/es<br>autores/as                                                                 |
| Inicio<br>icico > 1<br>CTIVO/<br>ID<br>344<br>325<br>343                               | A ARCHI<br>DD-MM<br>ENVIAR<br>11-13<br>10-05<br>11-10                                                                                                    | Autor/a ><br>VAR<br>SECC<br>ART<br>ART<br>ART                                                    | Autores/As<br>Mojena Gamboa, Ge<br>Chávez, Valdés<br>Rosabal Rosales,<br>González Aguilera<br>Cuadrado Mengana<br>Riverón Castillo,                                                                                                    | ÓRGA<br>sonal                | Archivos<br>Archivos<br>Trulo<br>Apolescencia vs o<br>Multimedia para la<br>Alteraciones clin<br>Humorales como f<br>comportamiento d<br>calo dontógen                                                                                                    | GINGIVITIS: UNA<br>A<br>NICAS Y<br>FACTORES<br>DE LA CELULITIS<br>IA. ISLA DE                                                                                                  | IL DE CIENCIAS MÉDICAS<br>Números anteriores<br>ESTADO<br>EN REVISIÓN<br>EN REVISIÓN<br>EN REVISIÓN                                                                               | S DE CUBA<br>XXVI Fór<br>Ha iniciad<br>ibrain<br>• Mi pe<br>• Cerra<br>• Para<br>• Para<br>• Para                                                                                                    | ISSN: 1729-6935 RPHS:<br>um.<br>/a<br>lo sesión como<br>trfil<br>ir sesión<br>ción<br>lectoras/es<br>autores/as<br>bibliotecarios/as                                          |
| Inicio<br>icico > 1<br>CTIVO/<br>344<br>325<br>343<br>313                              | Do-MM           Do-MM           ENVIAR           11-13           10-05           11-10           09-07                                                                                                    | Autor/a > VAR SECC ART ART ART NH                                                                | AUTORES/AS<br>Mojena Gamboa, Ga<br>Chávez, Valdés<br>Rosabal Rosales,<br>González Aguilera<br>Cuadrado Mengana<br>Riverón Castillo<br>Corrales Reyes,<br>Rodríguez García                                                                           | ÓRGA<br>rsonal               | Archivos<br>Archivos<br>Archivos<br>Adolescencia vs. o<br>Multimedia para La<br>Alteraciones culin<br>Humorales como<br>comportamiento d<br>comportamiento d<br>comportamiento d<br>comportamiento d<br>comportamiento d<br>comportamiento d<br>comportamiento d<br>comportamiento d<br>comportamiento d<br>comportamiento d<br>comportamiento d<br>comportamiento d<br>comportamiento d<br>comportamiento d<br>consideraciones<br>josé martí sobre i | GINGIVITIS: UNA<br>A<br>SE LA CELULITIS<br>DE LA CELULITIS<br>LA SILA DE<br>DEL APÓSTOL<br>LAS CIENCIAS                                                                        | IL DE CIENCIAS MÉDICAS<br>Números anteriores<br>ESTADO<br>EN REVISIÓN<br>EN REVISIÓN<br>EN REVISIÓN<br>EN REVISIÓN                                                                | S DE CUBA<br>XXVI Fór<br>Ha iniciad<br>ibrain<br>• Mi pe<br>• Cerra<br>• Para<br>• Para<br>• Para<br>• Para                                                                                                    | ISSN: 1729-6935 RPHS:<br>um<br>lo sesión como<br>uffil<br>ir sesión<br>ción<br>lectoras/es<br>autores/as<br>bibliotecarios/as                                                 |
| Inicio<br>icicio > 1<br>CCTIVO/<br>ID<br>344<br>325<br>343<br>313<br>337               | Acchi<br>Usuario/a ><br>A ARCHI<br>DD-MM<br>ENVIAR<br>11-13<br>10-05<br>11-10<br>09-07<br>10-16                                                                                                    | Autor/a ><br>VVAR<br>SECC<br>ART<br>ART<br>ART<br>NH<br>AR                                       | AUTORES/AS AUTORES/AS AUTORES/AS Mojena Gamboa, Ge Chávez, Valdés Rosabal Rosales, González Aguilera Cuadrado Mengana Riverón Castillo Corrales Reyes, Rodríguez García Valdés Bencosme, Pompa Carrazana,                                           | ÓRGA<br>rsonal               | ITULO<br>Archivos<br>ITULO<br>ADOLESCENCIA VS O<br>MULTIMEDIA PARA LA<br>ALTERACIONES CLIN<br>HUMORALES COMO F<br>COMPORTAMIENTO D<br>FACIAL ODONTÓGEN<br>CONSIDERACIONES<br>LOSS MARTÍ SOBRE I<br>DIABETES MELLITUS<br>ENFERMEDAD CARD                                                                                                    | GINGIVITIS: UNA<br>A<br>NICAS Y<br>FACTORES<br>DE LA CELULITIS<br>IA ISLA DE<br>DEL APÓSTOL<br>LAS CIENCIAS<br>TIPO 2 Y<br>DIOVASCULAR                                         | IL DE CIENCIAS MÉDICAS<br>Números anteriores<br>Estado<br>En Revisión<br>En Revisión<br>En Revisión<br>En Revisión<br>En Revisión                                                 | S DE CUBA<br>XXVI Fór<br>Ha iniciad<br>ibrain<br>• Mi pe<br>• Cerra<br>• Para<br>• Para<br>• Para<br>• Para<br>• Para                                                                                                    | ISSN: 1729-6935 RPHS:<br>um<br>/a<br>lo sesión como<br>stfil<br>rr sesión<br>ctón<br>lectoras/es<br>autores/as<br>bibliotecarios/as<br>bibliotecarios/as                      |
| Inicio<br>icio > I<br>CTIVO/<br>344<br>325<br>343<br>313<br>3337<br>356                | Active and a construction of the second second seco | Autor/a > VAR SECC ART ART ART ART ART AR ART ART                                                | AUTORES/AS<br>Mojena Gamboa, Ge<br>Chávez, Valdés<br>Rosabal Rosales,<br>González Aguilera<br>Luadrado Mengana<br>Riverón Castillo,<br>Corrales Reyes,<br>Rodríguez García,<br>Valdés Bencosme,<br>Pompa Carrazana,<br>Fraga Fernández, G<br>Macías | ÓRGA<br>sonal                | Archivos<br>Archivos<br>Archivos<br>Archivos<br>Archivos<br>Archivos<br>Alteraciones clin<br>Humorales como f<br>comportamiento d<br>facial odontógen<br>consideraciones<br>iosé martí sobre i<br>Diabetes mellitus<br>Enfermedad card<br>NTERVENCIÓN EDU<br>PERIODONTORATÍAS                                                                                                    | GINGIVITIS: UNA<br>A<br>BICAS Y<br>FACTORES<br>DE LA CELULITIS<br>MA ISLA DE<br>DEL APÓSTOL<br>LAS CIENCIAS<br>TIPO 2 Y<br>DIOVASCULAR<br>ICATIVA SOBRE<br>EN                  | IL DE CIENCIAS MÉDICAS<br>Números anteriores<br>ESTADO<br>EN REVISIÓN<br>EN REVISIÓN<br>EN REVISIÓN<br>EN REVISIÓN<br>EN REVISIÓN<br>Asignación en espera                         | DE CUBA<br>XXVI Fór<br>Ha iniciad<br>ibrain<br>• Mi pe<br>• Cerra<br>• Para<br>• Para<br>• Para<br>• Para<br>• Para<br>• Para<br>• Para                                                                                                    | ISSN: 1729-6935 RPHS:<br>um<br>/a<br>lo sesión como<br>stríl<br>rr sesión<br>ción<br>lectoras/es<br>autores/as<br>bibliotecarios/as<br>bibliotecarios/as                      |
| Inicio<br>iidio > I<br>ID<br>344<br>325<br>343<br>313<br>337<br>356<br>355             | A ARCHI<br>DD-MM<br>ENVIAR<br>11-13<br>10-05<br>11-10<br>09-07<br>10-16<br>12-07<br>12-07                                                                                                    | Autor/a ><br>VAR<br>SECC<br>ART<br>ART<br>ART<br>NH<br>AR<br>ART<br>NH                           | AUTORES/AS<br>Mojena Gamboa, Ge<br>Chávez, Valdés<br>Rosabal Rosales,<br>González Aguilera<br>Cuadrado Mengana<br>Riverón Castillo<br>Corrales Reyes,<br>Rodríguez García<br>Valdés Bencosme,<br>Pompa Carrazana,<br>Fraga Fernández, C<br>Macías   | ÓRGA<br>rsonal<br>arcía<br>, | Archivos<br>Archivos<br>Archivos<br>Archivos<br>Archivos<br>Adolescencia vs o<br>Multimedia para La<br>Adolescencia vs o<br>Multimedia para La<br>Alteraciones clina<br>Humorales como<br>racial odontógen<br>consideraciones<br>José Marti Sobre i<br>Diabettes meluitus<br>enfermedad cared<br>Intervención edu<br>meriodontopatías<br>La Quebrantada su<br>Apóstol                                                                                 | GINGIVITIS: UNA<br>A<br>BICAS Y<br>FACTORES<br>DE LA CELULITIS<br>VA. ISLA DE<br>DEL APÓSTOL<br>LAS CIENCIAS<br>TIPO 2 Y<br>DIOVASCULAR<br>JICATIVA SOBRE<br>EN<br>ALUD DEL    | IL DE CIENCIAS MÉDICAS<br>Números anteriores<br>ESTADO<br>EN REVISIÓN<br>EN REVISIÓN<br>EN REVISIÓN<br>EN REVISIÓN<br>EN REVISIÓN<br>Asignación en espera<br>Asignación en espera | S DE CUBA<br>XXVI Fór<br>Ha iniciad<br>ibrain<br>• Mi pe<br>• Cerra<br>• Para<br>• Para<br>• Para<br>• Para<br>• Para<br>• Para<br>• Para                                                                                                    | ISSN: 1729-6935 RPHS:<br>um.<br>/a<br>lo sesión como<br>urfil<br>r sesión<br>ción<br>lectoras/es<br>autores/as<br>bibliotecarios/as<br>bibliotecarios/as<br>bibliotecarios/as |
| Inicio<br>iicio > 1<br>icTIVO/<br>344<br>325<br>343<br>313<br>337<br>356<br>355<br>249 | A ARCHI<br>DD-MM<br>ENVIAR<br>11-13<br>10-05<br>11-10<br>09-07<br>10-16<br>12-07<br>12-07<br>05-02                                                                                                    | Autor/a ><br>Autor/a ><br>VAR<br>SECC<br>ART<br>ART<br>ART<br>ART<br>NH<br>AR<br>ART<br>NH<br>Ed | AUTORES/AS AUTORES/AS AUTORES/AS Mojena Gamboa, Ge Chávez, Valdés Rosabal Rosales, González Aguilera Cuadrado Mengana Riverón Castillo Corrales Reyes, Re Pérez                                                                                     | ÓRGA<br>rsonal               | IND CIENTÍFICO<br>Archivos<br>Archivos<br>Intulo<br>Adolescencia vs o<br>Multimedia para la<br>Alteraciones colo<br>Humorales como<br>i comportamiento d<br>acial odontógen<br>consideraciones<br>losé martí sobre i<br>Diabetes mellitus<br>enfermedad cardo<br>niternedad cardo<br>niternedión edu<br>periodontopatías<br>a quebrantada si<br>aróstol<br>visibilidad científi<br>Revista 18 de abri                                                 | SINGIVITIS: UNA<br>A<br>SICAS Y<br>FACTORES<br>DE LA CELULITIS<br>LAS CIENCIAS<br>TIPO 2 Y<br>DIOVASCULAR<br>JICATIVA SOBRE<br>EN<br>ALUD DEL<br>FICA DE LA<br>JL <sup>*</sup> | IL DE CIENCIAS MÉDICAS<br>Números anteriores<br>Estado<br>En REVISIÓN<br>EN REVISIÓN<br>EN REVISIÓN<br>EN REVISIÓN<br>EN REVISIÓN<br>Asignación en espera<br>Asignación en espera | S DE CUBA<br>XXVI Fór<br>Ha iniciad<br>ibrain<br>• Mi pe<br>• Cerra<br>• Para<br>• Para<br>• Para<br>• Para<br>• Para<br>• Para<br>• Para<br>• Para<br>• Para<br>• Para<br>• Para<br>• Para<br>• Para<br>• Para<br>• Para<br>• Para<br>• Para<br>• Para<br>• Para<br>• Para<br>• Para<br>• Para<br>• Para<br>• Para | ISSN: 1729-6935 RPHS:<br>um<br>a<br>lo sesión como<br>trfil<br>rr sesión<br>ctón<br>lectoras/es<br>autores/as<br>bibliotecarios/as<br>bibliotecarios/as<br>actual<br>actual   |

Figura 11. Estado de la propuesta de publicación enviada.

En un primer momento, su manuscrito estará en *espera de asignación*. Ello significa que el Editor todavía no lo ha revisado. Una vez que este lo haga y considere que puede ser publicado, pasará al proceso de revisión por pares (*peer review*) en el

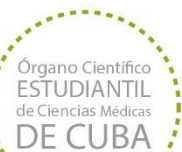

cual se asignará a dos revisores como mínimo los cuales se encargarán de hacerle las correcciones pertinentes a su propuesta de publicación y emitir un dictamen al respecto. En esta etapa podrá hacer clic en el título de artículo (Figura 11) y así conocerá la ronda de revisión en la que se encuentra así como otras informaciones.

| 1                       | ISSN: 1729-66935 RPHS: 18<br>IE CUBA                                                           |                              |                                                         |                          |                    |                                                       |
|-------------------------|------------------------------------------------------------------------------------------------|------------------------------|---------------------------------------------------------|--------------------------|--------------------|-------------------------------------------------------|
| Inicio                  | Acerca de.                                                                                     | Área Personal                | Archivos                                                | Noticias                 | Números anteriores | XXVI Fórum                                            |
| nicio > Usuario/a       | > Autor/a >                                                                                    | Envíos > #344 > Revisión     |                                                         |                          |                    |                                                       |
| RESUMEN REV             | ISIÓN EI                                                                                       | DICIÓN                       |                                                         |                          |                    | Usua <del>ri</del> o/a                                |
| Envío                   | Da                                                                                             | ainier Moiena Gamboa. Laíz G | Ha iniciado sesión como<br><b>ibrain</b><br>• Mi perfil |                          |                    |                                                       |
| Título                  | ADDLESCENCIA VS GINGIVITIS: UNA MULTIMEDIA PARA LA PREVENCIÓN DE ENFERMEDADES<br>PERIODONTALES |                              |                                                         |                          |                    | • Cerrar sesión                                       |
| Sección                 | A                                                                                              | rtículos originales          |                                                         |                          |                    |                                                       |
| Editor/a                | Ca                                                                                             | aridad Pérez Martínez 🕮      |                                                         |                          |                    | Información                                           |
| Evaluació<br>RONDA 1    | ра                                                                                             | ires                         |                                                         |                          |                    | • Para autores/as<br>• Para bibliotecarios/as         |
| Version de la rev       | vision 34                                                                                      | 4-1355-1-RV.DOCX 2015-11-13  |                                                         |                          |                    | Autor/a                                               |
| Modificado por ú<br>vez | ltima —                                                                                        |                              |                                                         | Envíos<br>• Activo/a (9) |                    |                                                       |
| Fichero subido          | ichero subido Ninguno                                                                          |                              |                                                         |                          |                    | <ul> <li>Archivar (5)</li> <li>Nuevo envío</li> </ul> |
| Decisión d              | el edito                                                                                       | r/a                          |                                                         |                          |                    |                                                       |
| ecisión — 🧮             |                                                                                                |                              |                                                         |                          | Número actual      |                                                       |
| Notificar al editor     | '/a 🖾                                                                                          | Registro de correo electi    | rónico del editor/a o a                                 | utor/a 🤤Sin comer        | ntarios            | • La Revista Cubana "16 de                            |
| Versión del edito       | r/a Ni                                                                                         | nguno                        |                                                         |                          |                    | Abril":<br>• ¿Cómo redactar un artículo               |
| Versión del autor       | n/a Ni                                                                                         | nguno                        |                                                         | and the second second    |                    | científico?                                           |
| autor/a                 | i del                                                                                          | Examinar No se ha selec      | cionado ningún archi                                    | vo, Subir                |                    | A quien merece amor                                   |

Esperamos que este tutorial sea útil. En adición, exhortamos a todos los estudiantes y profesionales a que investiguen y socialicen sus resultados por medio de la publicación en revistas científicas, especialmente en la Revista 16 de Abril que es el órgano científico de los estudiantes de ciencias médicas de Cuba.